### Establishing your parent account in Focus

Step 1: Open an internet browser and go to http://focus.pcsb.org. For best results, please use the Google Chrome browser.

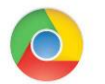

**Step 2:** Log in with your parent username and password. If you don't have credentials to log in or if you don't see your child's information when you do, bring your Photo ID (i.e., Driver's License, State ID Card, or passport) to the PCS front office, and they can get you set up. You might need to have your student's school ID, your student's birth certificate with your name on it, or a utility bill in your name matching the student address) to have your account linked to your student.

### Navigating the Focus Portal Page:

View your child's After you log in, you will come to the Focus Portal Page. You can see lots of information and ways to communicate with your child's teacher(s). report period. Click on My Information to change 🙆 PINELLAS COUNTY SCHOOLS Portal 2019-2020 Report Perio the display language and set your 😤 School Information 🛛 💀 My Child 🛛 🧏 My Information notification types and frequency. Welcome. Last login: Thursday, 1:43pm View your child's Featured Programs Alerts - Since you last logged in: active schedule. Select teachers to Message: You are not set to receive email notifications. Click on the Send Message 01 01 ANDREW WILLIAM KARLESKY 86% B 🦃 Send Message A BIO 1 HON Upcoming Assignments: 02 02 KATHRYN C SEITZ M ENG HON 1 107% A 🤛 Send Message link to send an email to 06 06 - 003 - SCOTT D KAPLAN Ch. 1 Study Guide 03 03 - 003 - ANA POE 100% A 🔛 Send Message M DIGITAL INFO TECH 03 03 ANA POE Due: Sep 05 2019 4:24 pm your child's teacher. AFRICAN-AMER HIST 04 04 GARIUS D GOSHAY 106% A 🤛 Send Message Due: Sep 10 2019 12:44 pm Due: Sep 12 2019 12:45 pm Quiz Quiz 2 05 05 STEPHEN P BECK 100% A - Send Message AVID 1 Introduction to Office Due: Sep 12 2019 12:45 pm AP HUMAN GEOG 06 01 01 - 003 - ANDREW WILLIAM KARLESKY Due: Sep 10 2019 11:04 pm Get a quick glance at your child's Foundations Workbook Unit 1 **4 GEO HON** 07 You can send an instant ∧ Absences current grade for each subject. If Final Grades & GPA message to your child's New Messenger Alerts you click on these links, you can see **Calendar** teacher by clicking on the ANDREW KARLESKY the actual gradebook for that class. M Class Schedule blue Messenger chat View All Programs feature at the bottom of View messages that the the page. Click on the Messages Upcoming Events - View Calendar school wishes to share. are no upcoming events name of teacher, type your View your child's Learning Resources Parent Programs message, and hit Enter. The upcoming assignments. Student Reservation System (SRS) teacher will receive an alert Click on SRS link if you need to register and will be able to respond your student to school for the first time, to you directly. Notice in to enter your student' information to a the image of an instant Q Messenger (1) 😣 Help 🗐 Logout district application program, or if your message from this child's resident address has changed.

Focus Pinellas County Schools (PCS) Parent Guide

Need PCS Family Coaching? Contact Andrea Lypka, E-Learning Program Manager at 352-897-9449 or andrea.lypka@pinellaseducation.org

FOUS

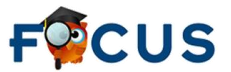

### Viewing an individual Gradebook in Focus

If you want to see more than just the percentage or letter grade for your child, click on the grade itself from the Portal page. That will open the gradebook for that class.

| School Informat        | 🔀 My Child 🏾 🏄 My Information |          |      | Assignments & Grades |                |  |
|------------------------|-------------------------------|----------|------|----------------------|----------------|--|
|                        | Ass                           | essments | Hom  | nework/Classwork     | Weighted Grade |  |
| Percent of Grade       | 65%                           |          | 05%  |                      |                |  |
| Your Child's Score     | 100                           | % A      | 100% | % <mark>A</mark>     | 100% A         |  |
| Current grade in class | s: 10                         | 0%A      |      |                      |                |  |

The information at the top shows how each type of assignment effects the final grade. In this example, you can see that Assessments are worth 65% of the overall grade. Some teachers might not use this method and will have all assignments worth the same amount.

#### 13 Assignments

| 13 Assignments                   |              |        |          |                               |                               |                    |           |                                                                                      |                               |                            | 1982                  |
|----------------------------------|--------------|--------|----------|-------------------------------|-------------------------------|--------------------|-----------|--------------------------------------------------------------------------------------|-------------------------------|----------------------------|-----------------------|
| Assignment                       | Points       | Grade  | Comments | Assigned                      | Due                           | Category           | Standards | Assignment Files                                                                     | Date Last Modified            | Student Files              | Answered<br>Questions |
| Chapter 1 Study Guide            | */0          | Exc.   |          | Tue, Aug 27, 2019 12:49<br>PM | Fri, Aug 30, 2019 12:49<br>PM | Homework/Classwork |           | <u>Ch 1 Study Guide Answer</u><br><u>Key.pdf</u><br><u>Chapter 1 Study Guide.pdf</u> | August 28, 2019, 2:58<br>pm   |                            |                       |
| Ch 1 Test (Obj A)                | 100 /<br>100 | 100% A |          | Fri, Aug 30, 2019 08:05<br>AM | Fri, Aug 30, 2019 08:05<br>AM | Assessments        |           |                                                                                      | September 4, 2019,<br>3:55 am | No Assignment<br>Uploading |                       |
| Ch 1 Test (Obj B)                | 100 /<br>100 | 100% A |          | Fri, Aug 30, 2019 08:05<br>AM | Fri, Aug 30, 2019 08:05<br>AM | Assessments        |           |                                                                                      | September 4, 2019,<br>3:55 am | No Assignment<br>Uploading |                       |
| Ch 1 Test (Obj C)                | 100 /<br>100 | 100% A |          | Fri, Aug 30, 2019 08:03<br>AM | Fri, Aug 30, 2019 08:03<br>AM | Assessments        |           |                                                                                      | September 4, 2019,<br>3:54 am | No Assignment<br>Uploading |                       |
| Proofs Wksht (Day 1)             | 8/8          | 100% A |          | Tue, Aug 27, 2019 09:59<br>AM | Wed, Aug 28, 2019 09:59<br>AM | Homework/Classwork |           | Proofs Wksht.pdf                                                                     | September 4, 2019,<br>1:08 pm | No Assignment<br>Uploading |                       |
| Linear Pairs Wksht               | 8 / 8        | 100% A |          | Mon, Aug 26, 2019 07:20<br>AM | Tue, Aug 27, 2019 07:20<br>AM | Homework/Classwork |           | Linear Pairs jpg                                                                     | August 27, 2019, 1:14<br>pm   | No Assignment<br>Uploading |                       |
| Midpoint & Distance<br>Worksheet | 8/8          | 100% A |          | Fri, Aug 23, 2019 07:16<br>AM | Mon, Aug 26, 2019 07:16<br>AM | Homework/Classwork |           | Midpoint & Distance.jpg                                                              | August 26, 2019, 1:20<br>pm   | No Assignment<br>Uploading |                       |
| 1-3 (Day 1) HW                   | 9/9          | 100% A |          | Thu, Aug 22, 2019 07:27<br>AM | Fri, Aug 23, 2019 07:27<br>AM | Homework/Classwork |           | <u>1-3 day 1.jpg</u>                                                                 | August 23, 2019, 1:15<br>pm   | No Assignment<br>Uploading |                       |
| 1-1 (Day 2) HW                   | 7/7          | 100% A |          | Wed, Aug 21, 2019 07:24<br>AM | Thu, Aug 22, 2019 07:24<br>AM | Homework/Classwork |           | <u>1-1 day 2.jpg</u>                                                                 | August 22, 2019, 1:20<br>pm   | No Assignment<br>Uploading |                       |
| 1-1 (Day 1) HW                   | 9/9          | 100% A |          | Tue, Aug 20, 2019 07:17<br>AM | Wed, Aug 21, 2019 07:17<br>AM | Homework/Classwork |           | <u>1-1 day 1.jpg</u>                                                                 | August 27, 2019, 12:49<br>pm  | No Assignment<br>Uploading |                       |
| Multi-Step Equation Maze         | 10 / 10      | 100% A |          | Thu, Aug 15, 2019 01:39<br>PM | Mon, Aug 19, 2019 01:39<br>PM | Homework/Classwork |           | Equations Maze pdf                                                                   | August 19, 2019, 1:52<br>pm   | No Assignment<br>Uploading |                       |
|                                  |              | Mat    |          | Med Aug 14 2010 11-E4         | Man Aug 10 2010 11-54         |                    |           |                                                                                      |                               | No Accimpont               |                       |

You can see the name of the assignment, the points it was worth, the grade, when it was assigned, and when it was due.

Sometimes the teacher may attach a file or image to the assignment, so students or parents can download it. You can see in this example the teacher has several of those under the 'Assignment Files' column. You won't hurt the assignment or your child's access to these if you click on them and download them from your view.

🙆 PINELLAS COUNTY SCHOOLS Portal

Search.

Child Info

Grade Changes

**Class Schedule** 

Class Requests

Test History

Final Grades & GPA

😿 My Child 🦂 My Information

Assignments & Grades

ESKY 86% B Send Message

107% A Send Message

100% A Send Message

106% A Send Message

Select teachers to Message:

#### Viewing Attendance in Focus

You can see your child's attendance by clicking on the Absences link on the Focus Portal Page

or by clicking on the My Child drop-down menu on the top of the Focus Portal Page and scrolling down to Absences.

A School Information

Featured Programs

M DIGITAL INFO TECH

AFRICAN-AMER HIS

Welcome

A BIO 1 HON

M ENG HON 1

AVID 1

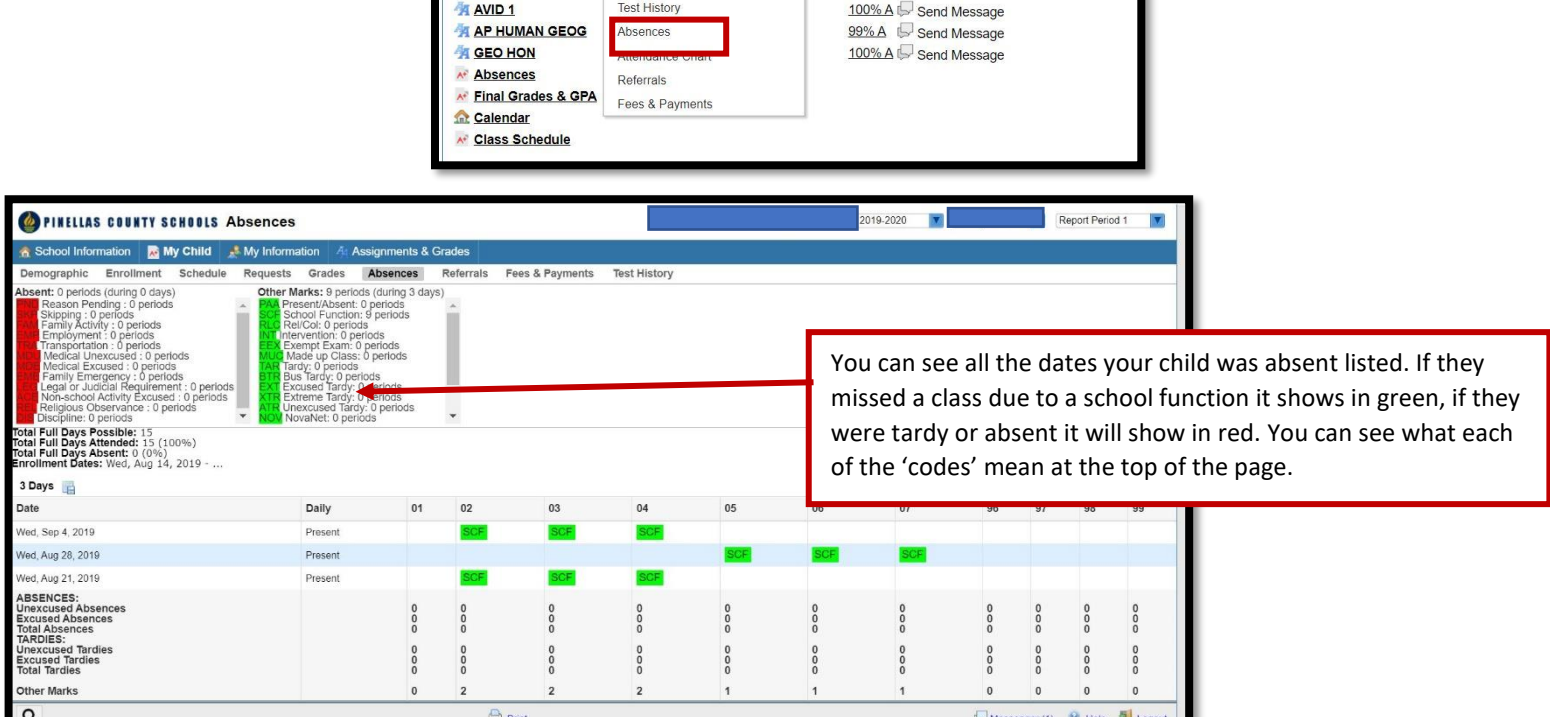

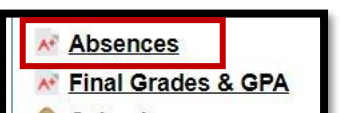

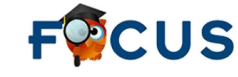

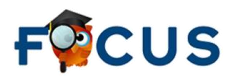

### Registering for parent email notifications in Focus

You can subscribe to email notifications and determine the frequency and information to be included in the email notifications.

**Step 1:** Go to My Information.

| PINELLAS COUNTY SCHOOLS Portal                                                                                                    |                                                                                                    | I 2019-2020 V                                                                                                    | Report Period 1                                                                                                    |  |  |
|----------------------------------------------------------------------------------------------------|----------------------------------------------------------------------------------------------------|----------------------------------------------------------------------------------------------------|----------------------------------------------------------------------------------------------------|--|--|
| 👧 School Information 🛛 My Child 🦂 My Information                                                                                                    | Assignments & Grades                                                                                                    |                                                                                                    |                                                                                                    |  |  |
| Welcome, Sneri Nasn                                                                                                    |                                                                                                    |                                                                                                    | Last login: Thursday, 1:43pm                                                                                                    |  |  |
| Featured Programs                                                                                                    |                                                                                                    | Alerts - Since you last logged in:                                                                                                    |                                                                                                    |  |  |
| Image: Strength Strength S | Click on My Information menu<br>Display Options tab to edit, menu<br>locations, color, and the display<br>language. Click on Password tab to<br>edit your password and on the<br>Notifications tab to set your<br>notification types and frequency. | ✓ You are not set to receive email notifications.         Upcoming Assignments:         06 06 - 003 - SCOTT D KAPLAN         Ch. 1 Study Guide         03 03 - 003 - ANA POE         Quiz 1         Quiz 2         Introduction to Office         01 01 - 003 - ANDREW WILLIAM KARLESKY         Foundations Workbook Unit 1         New Messenger Alerts ↓         ANDREW KARLESKY         Message | Due: Sep 05 2019 4:24 pm<br>Due: Sep 10 2019 12:44 pm<br>Due: Sep 12 2019 12:45 pm<br>Due: Sep 12 2019 12:45 pm<br>Due: Sep 10 2019 11:04 pm |  |  |
| Messages                                                                                                    |                                                                                                    | Upcoming Events - <u>View Calendar</u>                                                                                                    |                                                                                                    |  |  |
|                                                                                                    |                                                                                                    | There are no upcoming events.                                                                                                    |                                                                                                    |  |  |
| Parent Programs                                                                                                    | Learning Resources                                                                                                    |                                                                                                    |                                                                                                    |  |  |
| A Student Reservation System (SRS)                                                                                                    | There are currently no programs available.                                                                                                    |                                                                                                    |                                                                                                    |  |  |
|                                                                                                    |                                                                                                    |                                                                                                    |                                                                                                    |  |  |
| Q                                                                                                    |                                                                                                    | 🤛 Mes                                                                                                    | senger (1) 😢 Help 🗐 Logout                                                                                                    |  |  |

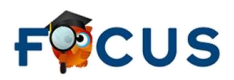

**Step 2:** Select the notifications tab.

| <b>Display Options</b> | Password     | Notifica | ations    | inked / | Accounts  |     |
|------------------------|--------------|----------|-----------|---------|-----------|-----|
|                        | Language     | Français | s — русск | ий 🖲    | English   |     |
|                        | (            | Español  | Portu     | juês 🔘  | tiếng Việ | t   |
|                        |              | ◎日本語     | Kreyò     | 0       | English ( | Car |
|                        | (            | ◎中文      |           |         |           |     |
| High                   | light Color  | • •      | • •       | •       | • •       | •   |
| Portal Student Nar     | ne Format [  | First    | \$        |         |           |     |
| Student In             | nfo Layout [ | One Colu | ımn 🗘     |         |           |     |
| Default                | Filters On [ | 0        |           |         |           |     |
| Da                     | ate Format [ | ¢[/      | Apr 🛊 2   | 7 🛊     | 2020 🛊    |     |
|                        |              | Month D  | ay, Year  | Day M   | onth, Yea | ar  |

### Step 3. Click on the status section.

| 1.0    |                         |        |                                   |             |            |
|--------|-------------------------|--------|-----------------------------------|-------------|------------|
| Status | Name                    |        |                                   | F           |            |
|        |                         | 1 Pare | ent                               |             |            |
|        | And and a second second | Status | Name                              | Email       | , 📑 If you |
|        |                         | -      | -                                 |             | hover with |
|        |                         |        | Email Status                      |             |            |
|        |                         |        | This email address r<br>verified. | needs to be | see this   |
|        |                         |        |                                   |             | message    |

Step 4. Confirm the email address that should receive notifications. Once confirmed, click save. An email will be sent to verify your email account.

**Step 5.** Go to your email and find the email verification from Focus. If you do not see an email from Focus, check your Spam or Junk folders. Click to verify. You will find a pop up that says your email has been verified successfully.

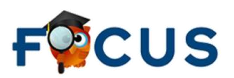

**Step 6:** Go back to Focus. Refresh your page.

**Step 7:** Set up you're the frequency of notifications and information type you wish to receive. If you select the custom frequency, you can receive notification if an assignment drops below a certain score, if your child was absent in a specific period, and more.

| Email         | Frequency         | Summaries                                                                                                    |
|---------------|-------------------|----------------------------------------------------------------------------------------------------|
| to This or Th | Daily V<br>Filter | <ul> <li>Attendance</li> <li>Discipline</li> <li>Upcoming Assignments</li> <li>Grades Link</li> <li>Events and Messages</li> </ul> |
|               | Daily<br>Weekly   |                                                                                                    |
|               | Custom            |                                                                                                    |

Step 8: After your notifications are set up, click save.

|                  |                                    | Save                                                                                           |
|------------------|------------------------------------|------------------------------------------------------------------------------------------------|
| Linked Accounts  |                                    |                                                                                                |
| Email            | Frequency                          | Summaries                                                                                      |
| No. Douglass The | Daily V<br>Filter                  | Attendance     Discipline       Upcoming Assignments     Grades Link       Events and Messages |
|                  | Never<br>Daily<br>Weekly<br>Custom |                                                                                                |

#### Resources

Focus Student Information System Parent Tutorial, PCS Teaching YouTube Channel <a href="https://www.youtube.com/watch?v=Uenk8MVcy34">https://www.youtube.com/watch?v=Uenk8MVcy34</a>